# LTK28 Series Access Control NVMS7000 Quick Setup Guide

Please follow user manual and finish physical connection of the controller and card readers first. Connect your LTK28 Controller to the same network as your PC, do NOT use POE on it.

This Guide is using NVMS7000 V2.6.2.50\_170922 and LTK2804 V2.0.2\_171122

## Download Software

Download PC NMVS7000 Software at <u>http://dl.ltsecurityinc.com/software/NVMS7000.zip</u> and IP Portal at <u>http://dl.ltsecurityinc.com/software/Platinum%20IP%20Portal.zip</u>. Install them both.

## Activation and Controller Time Setup

1. Use IP Portal activate your LTK28 Controller and set IP address, note there is no DHCP and controller will reboot after IP setup.

| •   | 🥪 IP Portal |                          |          |               |      |                        |                     |                      |  |  |
|-----|-------------|--------------------------|----------|---------------|------|------------------------|---------------------|----------------------|--|--|
| Tot | al numb     | per of online devices: 1 | 0        |               |      |                        |                     | Export               |  |  |
|     | ID          | ▲   Device Type          | Security | IPv4 Address  | Port | Software Version   IPv | 4 Gateway   HTTP Po | rt   Device Serial I |  |  |
|     | 001         | LTN8916-P16              | Active   | 192.168.1.199 | 8000 | V3.4.93build 170 19    | 2.168.1.1 80        | LTN8916-P161         |  |  |
|     | 002         | LTK2804                  | Inactive | 192.0.0.64    | 8000 | V2.0.1build 1711 0.0   | .0.0 N/A            | LTK280420171         |  |  |

2. Enable access control module in NVMS7000, under Operation and Control second page (Click the grey dot), Selecting Modules.

Enable Access Control and Status Monitor. One can also enable the other modules if needed.

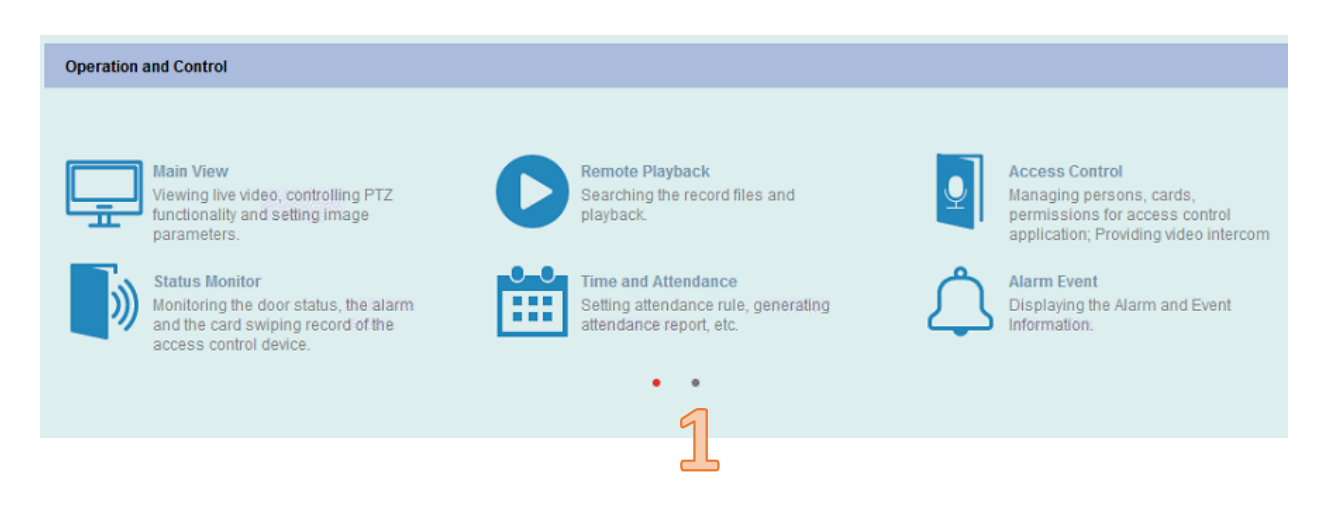

#### **Operation and Control**

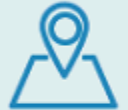

E-map Adding, modifying, deleting, and basic operations of E-map.

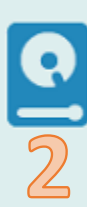

Selecting Modules Showing/Hiding modules.

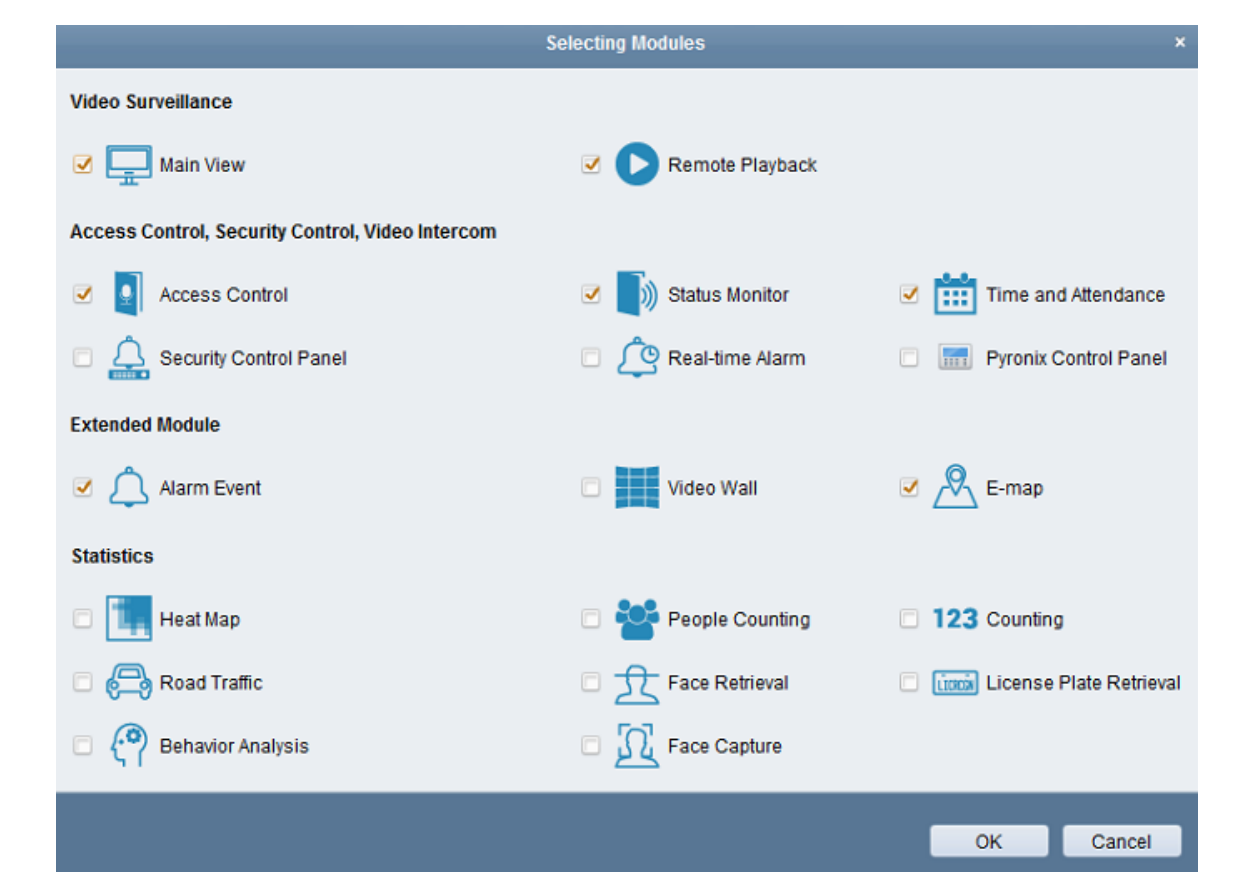

3. Add LTK28 Controller into your NVMS7000. Ensure group is setup properly.

|                    |                                             |                | Add                                                      | 3           |  |
|--------------------|---------------------------------------------|----------------|----------------------------------------------------------|-------------|--|
| Adding Mode:       |                                             |                |                                                          |             |  |
| IP/Domain          | IP Segment                                  |                | PT Cloud Domain 🔘 EHome                                  | Serial Port |  |
| IP Server          | HIDDNS                                      |                | Batch Import                                             |             |  |
| Add Offline Device | 9                                           |                |                                                          |             |  |
|                    | Nickname:                                   |                | LTK2804                                                  |             |  |
|                    | Address:                                    |                | 192.168.1.200                                            |             |  |
|                    | Port:                                       |                | 8000                                                     |             |  |
|                    | User Name:                                  |                | admin                                                    |             |  |
|                    | Password:                                   |                | ••••••                                                   |             |  |
|                    | Export to Group                             |                |                                                          |             |  |
|                    | Set the device name<br>connected to the dev | as t<br>vice t | the group name and add all the channels<br>to the group. |             |  |
|                    |                                             |                |                                                          |             |  |
|                    |                                             |                |                                                          |             |  |
|                    |                                             |                | A                                                        | dd Cancel   |  |
|                    |                                             |                |                                                          |             |  |

4. Setup Controller time via Remote Configuration.

|                           | F                                                            | Remote Configuration | ×                 |  |  |  |  |  |
|---------------------------|--------------------------------------------------------------|----------------------|-------------------|--|--|--|--|--|
| 🖃 🚳 System                | Configuring the Time Settings (e.g., NTP, DST)               |                      |                   |  |  |  |  |  |
| Device Information        | Time Zone                                                    |                      |                   |  |  |  |  |  |
| 🎡 General                 | Select Time Zone: (GMT-05:00) Eastern Time (US & Canada), Bo |                      |                   |  |  |  |  |  |
| 🏶 Time                    | Enable NTP                                                   |                      |                   |  |  |  |  |  |
| System Maintenance        | Sonor Address:                                               | 1                    |                   |  |  |  |  |  |
| 🎡 User                    | Server Address.                                              | 400                  |                   |  |  |  |  |  |
| Security                  | Superinterval:                                               | 60                   | Minute(a)         |  |  |  |  |  |
| Ko Network                | Sync Interval.                                               | 00                   | militie(5)        |  |  |  |  |  |
| 🗄 🚱 Alarm                 |                                                              |                      |                   |  |  |  |  |  |
|                           | Start Time:                                                  | March V Second We    | ek v Sun v 2 i 00 |  |  |  |  |  |
| Government     Generation | End Time:                                                    | November 👻 Last Week | ✓ Sun ✓ 2 ▲ :00   |  |  |  |  |  |
| Status                    | DST Bias:                                                    | 60 min 🗸             |                   |  |  |  |  |  |
|                           |                                                              |                      |                   |  |  |  |  |  |
|                           |                                                              |                      | Save              |  |  |  |  |  |

5. Input DNS info. The controller will reboot.

|     |                                                                                                    | Re                                                                                                    | emote Configuration                                               | × |
|-----|----------------------------------------------------------------------------------------------------|----------------------------------------------------------------------------------------------------|-------------------------------------------------------------------|---|
| C C | <ul> <li>System</li> <li>Device Information</li> <li>General</li> <li>Time</li> <li>System Maintenance</li> <li>User</li> <li>Security</li> <li>Network</li> <li>General</li> </ul> | Configuring the Advan<br>DNS1 IP Address:<br>DNS2 IP Address:<br>Security Control Platform<br>Security Control Platform | nced Network Settings<br>: 8.8.8<br>: 0.0.00<br>: 0.0.0<br>: Save |   |
|     | Advanced Settings                                                                                                    |                                                                                                    |                                                                   |   |

# Input Person, Card Info and Permissions

1. Add Organization and person information

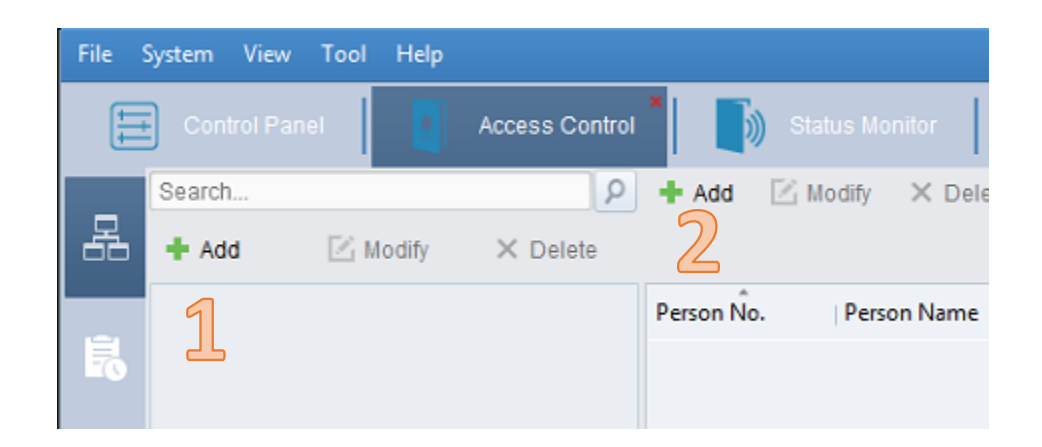

|               | Add Organization | ×      |
|---------------|------------------|--------|
| Organization: |                  |        |
|               | ОК               | Cancel |

|                 | Add Person ×                                                     |
|-----------------|------------------------------------------------------------------|
| Person No.:     | 1 *                                                              |
| Person Name:    | *                                                                |
| Gender:         | ● Male   ○ Female   *                                            |
| Phone No.:      |                                                                  |
| Date of Birth:  | 2017-12-08                                                       |
| Place of Birth: |                                                                  |
| Email:          |                                                                  |
|                 | Upload Picture Take Photo                                        |
| 🕄 Dataile 🕒     | Parmission 🔛 Card — Face Picture 🧔 Fingerprint 🕞 Attendance Pule |
|                 |                                                                  |
| ID Type:        | ID Country:                                                      |
| ID No.:         | City:                                                            |
| Job Title:      | Degree: Junior High School Diploma V                             |
| On Board Date:  | 2017-12-08 Employment Duration: 10                               |
| Linked Device:  | <b>`</b>                                                         |
| Room No.:       |                                                                  |
| Address:        |                                                                  |
|                 |                                                                  |
|                 |                                                                  |
| Remark:         |                                                                  |
|                 |                                                                  |
|                 |                                                                  |
|                 |                                                                  |
|                 | OK Cancel                                                        |
|                 |                                                                  |

2. Add cards

| 🕂 Add | 🖾 Modify 🗙 D      | elete    | 🕼 Link Fing                        | 蹤 QR Code     | Link Face Pi   | ere ( |  |  |  |
|-------|-------------------|----------|------------------------------------|---------------|----------------|-------|--|--|--|
| Index |                   |          | Add Card                           | I             |                | •     |  |  |  |
|       | Card Type:        | Norm     | al Card                            |               |                | ~     |  |  |  |
|       | Card Password:    | Password |                                    |               |                |       |  |  |  |
|       | Effective Period: | From     | 2017-12-08 📆                       | To 202        | 7-12-08 📆      |       |  |  |  |
|       |                   | Ac       | cess Controller                    | [             | ~              |       |  |  |  |
|       | Card Reader Mode: | O Ca     | rd Enrollment S                    | Set Card Enro | Ilment Station | Read  |  |  |  |
|       |                   | 🔘 Ma     | nually input                       | [             |                | Enter |  |  |  |
|       | Index I C         | Card No  | No Card Type Card Effective Period |               |                |       |  |  |  |

There are 3 methods of adding card number to a person. You can add card via an Wiegand access controller reader, a USB card issuer, or manually input the card number. Once the card is read, its number will show up. You can add multiple cards here.

|                   |         |            | Add Car | rd      |              |       | ,              |  |  |
|-------------------|---------|------------|---------|---------|--------------|-------|----------------|--|--|
| Card Type:        | Norm    | al Card    |         |         |              |       | ~              |  |  |
| Card Password:    | Pass    | Password   |         |         |              |       |                |  |  |
| Effective Period: | From    | 2017-12-0  | 08 📆 80 | То      | 2027-12      | -08   | <u>1</u>       |  |  |
|                   | Ac      | cess Co    | Entrar  | nce Car | d Reader1    | Y     | [              |  |  |
| Card Reader M     | O Ca    | ard Enroll | Set Ca  | ard Enr | oliment Stat | ion   | Stop Reading   |  |  |
|                   | O Ma    | inually In | [       |         |              |       | Enter          |  |  |
| Index             | Card N  | lo.        | Card Ty | pe      | Card Effe    | ectiv | e Period       |  |  |
| 1                 | 1992662 | 22         | Normal  | Card    | 2017-12-0    | 08 00 | ):00:00-2027-1 |  |  |
| 2                 | 0045379 | 95         | Normal  | Card    | 2017-12-0    | 08 00 | 0:00:00-2027-1 |  |  |

Click OK, and then this person's profile is created.

3. Set time template

By default, there are 24/7 schedule (Whole Week Schedule) and Blank Template. One can create customized templates easily.

| ţ | Control Panel  | Access C       | control | • I 🔊         | Status Monitor |    |        | Time and Attendance | 1 | 4 |
|---|----------------|----------------|---------|---------------|----------------|----|--------|---------------------|---|---|
|   | Week Schedule  | E Holiday Grou | p 🔳     | Template      |                |    |        |                     |   |   |
|   | Add Week       | Delete W       | P       | roperty       |                |    |        |                     |   |   |
|   | Search         |                | ρ       |               |                |    |        |                     |   |   |
| 5 | Whole Week     | Schedule       |         | Week Schedule |                | Mo | orning |                     |   |   |
|   | 🛅 Blank Templa | ite            |         |               |                |    |        |                     |   |   |
|   | Morning        |                |         |               | Remark:        |    |        |                     |   |   |
|   |                |                |         |               |                |    |        |                     |   |   |

4. Add Permission

All persons and controllers added in the data base can be chosen in this page. Max 10,000 cards and 16 controllers can be managed at the same time.

Apply the changes, and you are all set!

|                     | A                   | dd P | ermi | ssion                                | ×  |
|---------------------|---------------------|------|------|--------------------------------------|----|
| Permission Name:    | All Doors           |      |      |                                      |    |
| Template:           | Whole Week Template |      | ~    | Add Template                         |    |
| Person              |                     |      |      | Selected Person                      |    |
| Search              |                     | 9    |      | Search                               | 2  |
| 🖃 🗹 崙 LTS           |                     |      |      | Person Name   Organization           | 1  |
| 🗹 🚨 A               |                     |      |      | 🚨 A LTS                              |    |
|                     |                     |      | >    |                                      |    |
|                     |                     |      | <    |                                      |    |
|                     |                     |      |      |                                      |    |
|                     |                     |      |      |                                      |    |
| Access Control Poin | t/Device            |      |      | Selected Access Control Point/Device |    |
| Search              |                     | 9    |      | Search                               | P  |
| 🛃 🗹 📹 LTK2804       |                     |      |      | Access Contro   Door Group           | Ô  |
| 🖃 🗹 😂 LTK2802       |                     |      |      | Door1 LTK2804                        |    |
| 🗹 📕 Door            | 1_LTK2802           |      | >    | Door2 LTK2804                        |    |
| 🗹 📕 Door            | r2_LTK2802          |      | <    | Door3 LTK2804                        | U  |
|                     |                     |      |      | Boor4 LTK2804                        |    |
|                     |                     |      |      | Boor1 LTK2802                        | -  |
|                     |                     |      |      | 0//                                  |    |
|                     |                     |      |      | OK Canc                              | er |

# Advanced features

There are plenty advance features provided. Most used ones include: Anti-passing Back, Authentication Password and Open Door with First Card.

1. Anti-passing Back

| Contr | Control Panel Access Co        | ntrol 🚺 🎲 Status Monitor 🛛 🛗 Time and Attendance 🛛 💒 Event Management 🛛 🔜                            |
|-------|--------------------------------|----------------------------------------------------------------------------------------------------|
| -     | Access Control Parameters 🔣 Ca | rd Reader Authentication 🚦 Multiple Authentication 📼 Open Door with First Card 👎 Anti-passing Back 🛊 |
| 66    | Controller List                | Property                                                                                             |
|       | Search                         |                                                                                                    |
| EO    | 🛃 LTK2804                      | Controller Name: LTK2802                                                                             |
|       | LTK2802                        | First Card Read Disable                                                                              |
|       |                                | Index Card Enrollment Stati   Card Reader Afterward                                                  |
| a°    |                                | 1 Entrance Card Reader1 Exit Card Reader2                                                            |
|       |                                | 2 Exit Card Reader2                                                                                  |
| Q.    |                                | 3 Entrance Card Reader3 Entrance Card Reader1                                                        |
|       |                                | 4 Exit Card Reader4                                                                                  |

The logic is, scanning Card Enrollment Station to allow access on Card Reader Afterward. When a reader is set as Card Enrollment Station, it must also be a Card Reader Afterward otherwise no card will be allowed.

#### 2. Authentication Password

| _    | Access Control Parameters | d Reader Authentica | ion 🔛 Multiple A | Authentication 📼 Open Door with First Card 👎 Anti-passing Back 🏶 Cross-Controller Anti-passing Back 🖺 Multi-door Interfocking 📕 Authentication Password |
|------|---------------------------|---------------------|------------------|----------------------------------------------------------------------------------------------------|
| - ño | Controller List           | Card List           |                  |                                                                                                    |
|      | Search P                  |                     |                  |                                                                                                    |
| Fo   | LTK2804                   | Card No.            | Person Name      | Password                                                                                                    |
| ~    | 🛃 LTK2802                 | 19926622            | Α                | Please input the authentication password.                                                                                                    |
| Ŷ    |                           | 00453795            | Α                | Please input the authentication password.                                                                                                    |
| ¢°   |                           |                     |                  |                                                                                                    |

One can input a password attached to a card in the database.

After creating the password, one must set Card Reader Authentication to allow password.

| ţţţ  | Control Panel Access Con           | trol              | )) Status M    | Aonitor 🛛 🛗 Time and                | d Attendance    |            | Event Manager | nent           |      | evice N    | lanageme     |  |
|------|------------------------------------|-------------------|----------------|-------------------------------------|-----------------|------------|---------------|----------------|------|------------|--------------|--|
|      | 📕 Access Control Parameters 🔣 Card | d Reader Aut      | thentication   | Multiple Authentication             | 💼 Open Door wit | h First Ca | ard 軍 Anti-j  | passing Back   | 串    | Cross-     | Controller   |  |
|      | Controller List                    | Property          |                |                                     |                 |            |               |                |      |            |              |  |
|      | Search P                           | Card Reader Name: |                | Entrance Card Reader1               |                 |            |               |                |      |            |              |  |
| EO   | 🖃 🛃 LTK2804                        |                   | ation Mode     |                                     |                 |            |               |                |      |            |              |  |
|      | T Entrance Card Reader1            | Card              |                | Card Or Authenti                    |                 |            |               |                |      |            |              |  |
|      | 📲 Exit Card Reader2                |                   |                |                                     |                 |            |               |                |      |            |              |  |
|      | 📲 Entrance Card Reader3            | Card Read         | der Authentica | ation Week Schedule Settings        |                 |            |               |                |      |            |              |  |
| a° . | 📲 Exit Card Reader4                |                   | _              | Config Reader Authentication Mode × |                 |            |               |                |      |            |              |  |
|      | 📲 Entrance Card Reader5            | Mon               | 0 2            | Optional modes:                     |                 |            | Selected mode | es:            |      |            |              |  |
|      | 📲 Exit Card Reader6                |                   |                | Card                                |                 |            | Card          |                |      | $\uparrow$ | $\downarrow$ |  |
|      | 📹 Entrance Card Reader7            | Tue               | 0 2            | Card and Password                   |                 |            | Card Or Authe | ntication Pass | word | $\uparrow$ | $\downarrow$ |  |
|      | 📲 Exit Card Reader8                |                   |                | Card Or Authentication Pass         | word            | //         |               |                |      |            |              |  |
|      | 🖃 🛃 LTK2802                        | Wed               | 0 2            |                                     |                 | <b>«</b>   |               |                |      |            |              |  |
|      | 📲 Entrance Card Reader1            |                   | 0 2            |                                     |                 |            |               |                |      |            |              |  |
|      | 📲 Exit Card Reader2                | Thu               |                |                                     |                 |            |               |                |      |            |              |  |
|      | 📲 Entrance Card Reader3            |                   | 0 2            |                                     |                 |            |               |                |      |            |              |  |
|      | Tit Card Reader4                   | Fri               | Ĺ              |                                     |                 |            |               | ОК             |      | Car        | icel         |  |

Use Configuration button on the right to bring out Card Or Authentication Password Mode. Click on it and drag to create schedule. One can click on the colored bar to manually input time.

| Mon | 0 2          | 4     | 6   | 8       | 10 | 12 | 14 | 16 | 18 | 20 | 22 | 24 |
|-----|--------------|-------|-----|---------|----|----|----|----|----|----|----|----|
|     | Card Or Auth | 01:55 | ÷-: | 23:59 🛟 | OK |    |    |    |    |    |    |    |
|     | 0 2          | . 4   | 6   | 8       | 10 | 12 | 14 | 16 | 18 | 20 | 22 | 24 |

The settings can be copied to week and readers of all controllers connected.

| Mon | <u>و</u> | 2             | . 4  | 6            | . 8     | 10 | )              | 12 |   | 14 | . 1 | Search                                                               |
|-----|----------|---------------|------|--------------|---------|----|----------------|----|---|----|-----|----------------------------------------------------------------------|
| Tue | Card     | Or Auth.<br>2 | 01:5 | 5 ‡ - 2<br>6 | 23:59 🗘 | OK | , <sub>-</sub> | 12 |   | 14 | 1   | LTK2804     Door1     Door2                                          |
| Wed | Ê        | 2             | 4    | 6            | 8       | 10 | , ,            | 12 | 4 | 14 | , 1 | Door3     Door4                                                      |
| Thu | Ê        | 2             | . 1  | 6            | 8       | 10 | , ,            | 12 |   | 14 | 1   | LTK2802                                                              |
| Fri | Ê        | 2             | , 4  | 6            | . 8     | 1  | )              | 12 | - | 14 | 1   | Entrance Card Reader1     Evit Card Reader2                          |
| Sat | Ê        | 2             | 4    | 6            | 8       | 10 | , ,            | 12 |   | 14 | 1   | Door2                                                                |
| Sun | 0        | 2             | , 4  | 6            | 8       | 10 | ) .            | 12 |   | 14 | , 1 | <ul> <li>Entrance Card Reader3</li> <li>Exit Card Reader4</li> </ul> |

### 3. Open Door with First Card

One can either hold the door open for up to 1440 mins after first card scanned, or enable other authentication actions.

|     | Access Control Parameters 🔣 Card | Reader Authentication 🛗 Multiple Authentication 📼 Open Door with First Card 🐺 Anti-passing B |                               |                             |  |  |  |  |  |  |  |
|-----|----------------------------------|----------------------------------------------------------------------------------------------|-------------------------------|-----------------------------|--|--|--|--|--|--|--|
| 66  | Controller List                  | Door Open by First Card Parameters                                                           |                               |                             |  |  |  |  |  |  |  |
| E.  | Search                           | Access Control Point                                                                         | First Card Mode               | Remain Open Duration (mins) |  |  |  |  |  |  |  |
| E(§ | LTK2804                          | Door1                                                                                        | Remain Open with First Card 🗸 | 1440                        |  |  |  |  |  |  |  |
| ~   | 🛃 LTK2802                        | Door2                                                                                        | First Card Authorization 🗸 🗸  | 10                          |  |  |  |  |  |  |  |
| V I |                                  | Door3                                                                                        | Disable Remain Open with 👻    | 10                          |  |  |  |  |  |  |  |
|     |                                  | Door4                                                                                        | Disable Remain Open with 👻    | 10                          |  |  |  |  |  |  |  |
| \$  |                                  | First Card List                                                                              |                               |                             |  |  |  |  |  |  |  |
| .0. |                                  | + Add × Delete                                                                               |                               |                             |  |  |  |  |  |  |  |
| 20  |                                  | Card No. Person N                                                                            | lame Effective Date           | Expiry Date                 |  |  |  |  |  |  |  |
|     |                                  | 00453795 A                                                                                   | 2017-12-08                    | 2027-12-08                  |  |  |  |  |  |  |  |

Once the door remains open via first card, one can either scan again to remove the remain open or wait till it expires.

First Card Authorization: All authentications, except for the authentications of super card, duress card, and duress code, are allowed only after the first card authorization.

## Video Verification

| File System View Tool Help     | ۵                                                                                                 | NVMS7000          | <u> </u>                | 1     |  |  |  |
|--------------------------------|---------------------------------------------------------------------------------------------------|-------------------|-------------------------|-------|--|--|--|
| Control Panel 🚺 Acce           | ss Control 🛛 🚺 Status Monitor 🔺 🛗 Time and Attendance 🔹 🚑 Event Management 📜 🚬                    | Device Management |                         |       |  |  |  |
| 🔄 Camera Event 🎄 Alarm Input 🚍 | Exception 🗰 Zone Event 🚪 Access Control Event 🧟 Access Control Alarm Input 📰 Event Card Linkage 📼 | Cross-Device Link | age Pyronix Control Pai | nel I |  |  |  |
| Access Control Device          |                                                                                                   |                   |                         |       |  |  |  |
| Search P                       | Event Type:                                                                                       | Trigger Camera:   | · ·                     |       |  |  |  |
| - Door1                        | I All                                                                                             | Trigger Client    | Search P                |       |  |  |  |
| 🔚 Entrance Card Read           | ✓ Duress Alarm                                                                                    | Audible Warn      | TK2804                  |       |  |  |  |
| The Exit Card Reader2          | ✓ Card Reader Tampering Alarm                                                                     | 🗹 Email Linkage   | TK2802                  |       |  |  |  |
| 💿 📓 Door2                      | Normal Card Authentication Passed                                                                 | Alarm Trigger     |                         |       |  |  |  |
| 🕑 🧧 Door3                      | Card and Password Authentication Passed                                                           |                   |                         |       |  |  |  |
| 🔹 🧧 Door4                      |                                                                                                   |                   |                         |       |  |  |  |
| le Event1                      | ✓ Card Reading Failed Attempts Reach Limit                                                        |                   | 🎳 IP Camera2            |       |  |  |  |
| Event2                         | ✓ Card and Password Authentication Attempts Reach Limit                                           |                   | IP Camera3              |       |  |  |  |
| A Event3                       | ✓ No Permission for Normal Card                                                                   |                   | IP Camera4              |       |  |  |  |
| A Frankl                       | ✓ Invalid Duration                                                                                |                   | IP Camera5              |       |  |  |  |
|                                | Expired Card                                                                                      |                   | IP Camera6 *            |       |  |  |  |
| C & LIN2002                    | ✓ Invalid Card                                                                                    |                   |                         |       |  |  |  |

Under Event Management-Access Control Event, one can choose trigger camera from the drop menu. After saving the settings, pop out video, live event instant playback and log search remote playback is available.

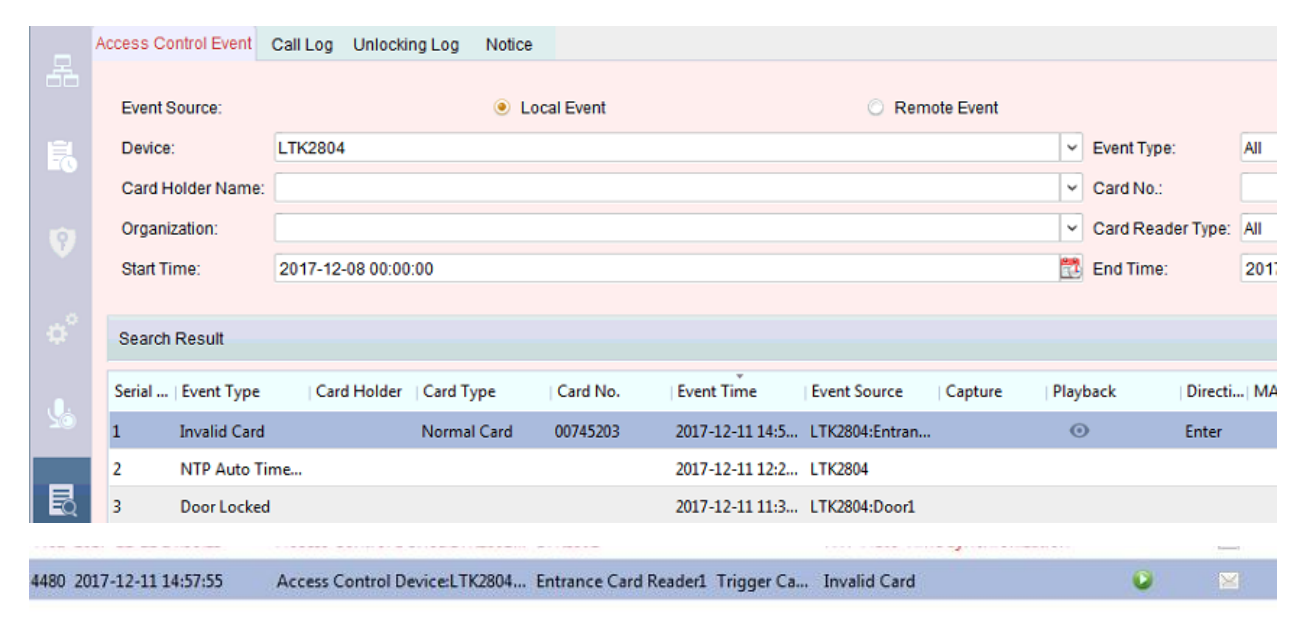

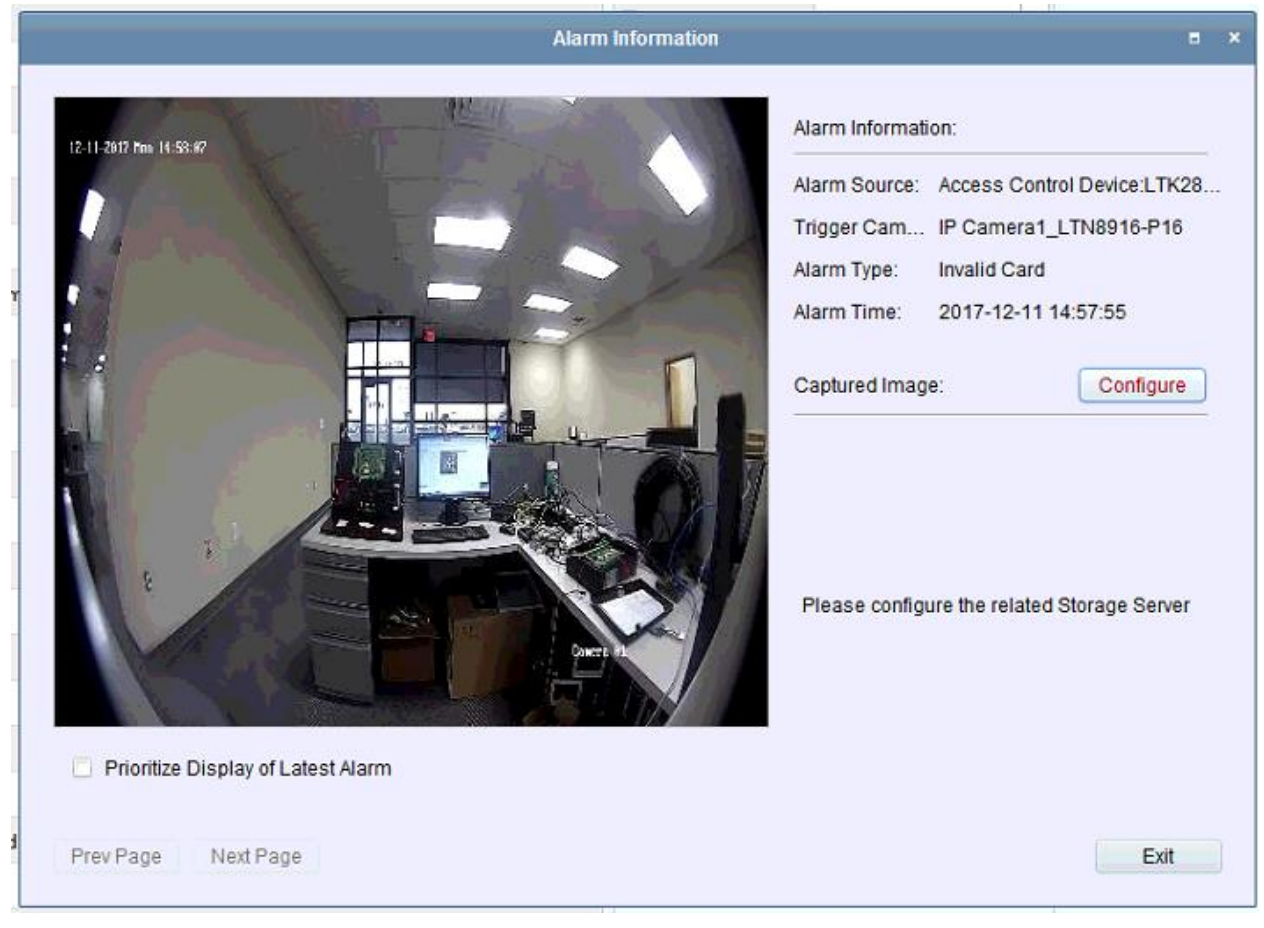